# 令和5年度 帯広市職員採用試験(後期日程) 申込要領

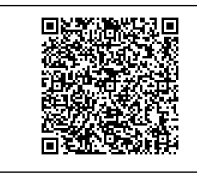

申込方法

受付期間

入力時の注意

必要なもの

҈ѿ試験区分や試験日時などについては、試験案内をご確認ください。

## 1. 受験申込手続き及び受付期間

インターネットによる電子申請にて、採用試験のお申込みを受付いたします。 お申込みには、「北海道電子自治体共同システム」の利用者登録が必要となります。

「北海道電子自治体共同システム」

(https://www.harp.lg.jp/SdsJuminWeb/JuminLgSelect)

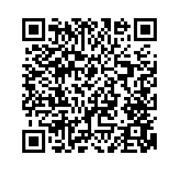

※ QR コードは㈱デンソーウェーブの登録商標です。

## 7月 28日(金)午前 11 時~8月 16日(水)午後5時 30分【受信分有効】

※申込データが申込締切(8月16日(水)午後5時30分)までにサーバーに正常に到達したものに限り 有効とします。受付時間はサーバーの時刻を基準とします。

※申込締切直前等は申込みが集中し、データの送受信に時間がかかる場合があります。また、<u>申込書の修正</u> <u>が必要となる場合</u>がありますので、期限に余裕を持って<u>早めに申込手続き</u>を行ってください。

申請入力画面で 60 分間通信 (ページ移動) がない場合、タイムアウトとなり入力内容が破棄されます。 ご入力前に 2 ~ 3 ページの「2. 受験申込の設問項目について」を確認し、特に入力に時間を要する「帯広 市職員を志望した理由」や「自己PR」、また「職歴」が多い方については、事前に内容を確定した上で入力 されることをお勧めいたします。また、入力を途中で中断する場合は一時保存を行うなど、各自ご対応ください。

## ①インターネットに接続された機器

機器の機種や環境等により利用できない場合があります。動作環境は「北海道電子自治体共同システム」のホームページ(https://www.harp.lg.jp/public/client.html)をご覧ください。

パソコンなどを個人で所有していない場合でも、学校やインターネットカフェ等の パソコンなどによる申込みも可能です。ただし、使用後には履歴を削除するなど、 個人情報の取扱いにご注意ください。

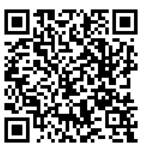

使用する機器や通信回線上の障害等によるトラブルについては帯広市では一切責任を負いません。 ②電子メールアドレス

「北海道電子自治体共同システム」の利用者登録及びテストセンター受験のご案内に必要です。また、申込 後の連絡にも使用しますので、申込みから試験終了まで継続して利用できる電子メールアドレスを用意してく ださい。また、「北海道電子自治体共同システム」及び「帯広市」からのメールを受信できるよう設定してく ださい。

※ 通信環境等の事情により、インターネット上の手続きが困難な方は8月8日(火)までに、問い合わせ先 までご連絡ください。

|        | 1.「北海道電子自治体共同システム(https://www.harp.lg.jp/SdsJuminWeb/JuminLgSelect)」にアクセ |
|--------|--------------------------------------------------------------------------|
|        | スし、「利用者登録はこちら」から、画面の指示に従って、基本情報等を入力し、                                    |
|        | 利用者登録をしてください。                                                            |
|        | 利用者ID及びパスワードは必ず控えを取り、忘れないようにしてください。                                      |
|        | なお、既に利用者登録されている方は、お持ちの利用者 I D をお使いいただけますが、 <b>回りにつれ</b>                  |
|        | 住所やメールアドレス等を必ず確認し、変更が必要な方は利用者情報の変更を行ってください。                              |
|        | 2.「北海道電子自治体共同システム」の「申請先の選択」画面から「帯広市」を選択し、「今和5年度帯広市                       |
|        | <b>職員採用試験(後期日程)」</b> を選択してください。「手続案内」画面をよく読んでから「電子申請をする(電                |
|        | 子証明書が不要)」を選択してください。                                                      |
| 申込     | 3. ログイン後、「申請書入力」画面で必要事項を入力して申し込み、「送信完了」画面を確認してください。                      |
| б<br>Ю | ・インターネットによる申込みからテストセンター受験までの流れについては、 <mark>8ページ</mark> をご参照ください。         |
| 流れ     | (ペーパーテスティング受験の方は、こちらからメールでお送りする受験票にてご確認ください。)                            |
| 1.     | ・より細かい申込の流れについては、 <mark>11~15 ページ</mark> をご参照ください。                       |
|        | ・申込後の内容変更はできません。                                                         |
|        | ・ <b>同じ試験の申込みを繰り返し行うことはやめてください。</b> 同一人物による複数の申込みがあった場合は、最               |
|        | 初の申込みを有効とします。                                                            |
|        | ・申込完了後に申請内容に変更があり、内容を修正したい場合は、人事課までご連絡ください。                              |
|        | ・申込手続きに際して、北海道電子自治体共同システムから届く電子メールは、試験終了まで削除せずに保存                        |
|        | しておいてください。                                                               |
|        | ・申込内容に不備がある場合には「 <u>補正指示</u> 」等の連絡を行います。連絡がつかない状態が続く場合には、                |
|        | 申込みを受け付けることができません。 このために生じる受験申込みの遅延については、帯広市では一切責任                       |
|        | を負いません。また、「補正指示」を受けた際、 <u>申込受付期間終了後の翌日(令和 5 年 8 月 17 日)の午前中ま</u>         |
|        | <u>でに修正が確認できなかった場合は、申込みを無効</u> といたします。                                   |

## 2. 受験申込の設問項目について

### <mark>よくある間違い事例(10 ページ)</mark>を参照の上、下記事項を入力してください。

#### ①試験区分

試験区分を一つだけ選択してください。

※試験区分等に疑問がある場合は、申込前に必ずお問い合わせください。

#### ②受験方式

受験方式(テストセンター・ペーパーテスティング)のいずれか選択してください。

#### ③氏名

戸籍に記載されているとおり正しく入力してください。また、フリガナも入力してください。 なお、<u>名字と名前の間を必ず**全角一文字空けて入力**</u>してください。

#### ④現住所

現在の住所を郵便番号とともに、正確に入力してください。

#### ⑤連絡先(電話番号)

最もつながりやすい電話番号を入力してください。受験申込の内容の確認などで連絡をすることが あります。

#### ⑥生年月日

#### ⑦メールアドレス

申込みの受信確認や、試験時の連絡等に使用しますので、お間違いないように入力してください。 また、**申請後にメールアドレスの変更**を行う際は、必ず北海道電子自治体共同システムの登録情報(メ ールアドレス)を修正するとともに、問い合わせ先(人事課)にも変更後のメールアドレスをご連絡 (メール)してください。

#### ⑧現住所以外の連絡先

こちらから送付する合格通知書等の送付先を、④「現住所」以外に指定したい場合はその旨を選択 し、送付先(例:帰省先など)と送付先の「世帯主様名」および「あなたとの関係」を入力してく ださい。

#### **⑨学歴**

高等学校卒業程度認定試験の合格者(旧大学入学検定試験合格者)は中学校から、その他の人は高 校から記入してください。

「学部・学科・専攻課程」「修学年」「在学期間」「修学区分」等をお間違いなく入力してください。 また、学歴に関して特記事項がある場合は「備考」に入力してください。

#### ⑪職歴

「職歴の有無」を選択し、「あり」の方は職歴(勤務地、職務内容、雇用形態、勤務状況、勤務期間、 週の勤務時間)を古い順から入力してください。

【社会人区分】を希望される方は、受験資格として直近8年(<u>平成27年8月17日から令和5年8月16日</u>) 中の職歴のうち、週29時間以上かつ6月以上継続して就業したものが該当します。

最終学歴以前の職歴がある場合も入力してください。

アルバイト等はフルタイム(週29時間以上)のみ入力してください。ただし、帯広市での勤務経験が ある場合は、雇用形態に関わらず入力してください。

職歴が多く入力しきれない場合は、「職歴」の「備考」にご入力ください。

また、就業中に取得した「休職期間」等、特記事項がある場合も「備考」に入力してください。

#### ①資格・免許

取得済み(取得見込み)の資格・免許等について入力してください。

#### ⑫障害のある方

【障害者区分】で申し込まれる方は必ず、その障害の状況、程度を入力してください。

併せて、受験資格にある交付を受けている「**手帳等の写し」の画像データ**を必ず添付し、提出してく ださい。

#### 13採用後の配置について配慮を要する事項

例:障害による力作業の考慮等

#### 14受験上配慮を要する事項

例:車いすの使用等

#### 19帯広市職員を志望した理由(350文字以内)

#### 16自己 P R (350文字以内)

#### ⑦第二次試験の希望日

第一次試験合格者となった場合の第二次試験の希望日について、「第一希望日」と「第二希望日」を 選択してください。「いずれの日でもよい」場合はその旨選択してください。

#### 18勤務可能日

令和6年3月31日以前に勤務が可能な方は勤務可能日を入力してください。

(令和6年新卒者(卒業見込み)の方は入力不要です。)

#### 19最終確認

申込内容に相違がなければ、チェックを入れてください。

#### 20証明写真

採用試験申込書への貼付を想定した顔写真データ(顔が鮮明に映っているもので、余分な背景等が 極力映っていないもの)をご提出ください。

## 3. 第一次試験について(全区分共通)

## (1)本人確認書類(テストセンター方式)

「テストセンター方式」で受験を希望される方は、受験当日に会場で本人確認が必要となります。 本人確認には以下の書類が必要となりますので、お申込みの前に必ずご確認ください。 以下の書類による本人確認が出来ない場合、受験することが出来ませんのでご注意ください。

| 以下の書類は <b>【1点のみ】</b> で本人確認書類として有効                                            |                                  |  |  |  |  |  |  |  |
|------------------------------------------------------------------------------|----------------------------------|--|--|--|--|--|--|--|
| ・パスポート ・運転免許証 ・マイナンバーカード ・特別永住者証明書<br>・在留カード ・障害者各種手帳 ・住民基本台帳登録カード(写真付きのみ有効) |                                  |  |  |  |  |  |  |  |
| 以下の書類は <b>第1グループから1点、第2グループから1点</b> の【 <u>計2点</u> 】で本人確認書類として有効              |                                  |  |  |  |  |  |  |  |
| 第1グループ                                                                       | 第2グループ                           |  |  |  |  |  |  |  |
| ・社員証(写真付きのみ有効)(注1)<br>・学生証(写真付きのみ有効)(注1)                                     | ・クレジットカード(署名付き)<br>・保険証<br>・年金手帳 |  |  |  |  |  |  |  |
| 2 1                                                                          |                                  |  |  |  |  |  |  |  |

注1

- 社員証・学生証は受験者が所属する企業・団体・教育機関が発行するカード等で、以下4点を満た している場合に有効
- 1. 顔写真が貼付されている
- 2. a. プラスチックカードに印刷されている、b. ラミネート加工が施されている、c. 顔写真に割り印 またはエンボス加工がされている(紙製可)、のいずれかに該当する。
- 3. 姓・名ともに記載されている
- 4. 企業・団体・教育機関名またはロゴや校章が記載されている

## (2) 試験会場(ペーパーテスティング方式)

試験会場は、帯広市役所本庁舎(帯広市西5条南7丁目1番地~地図①)、消防庁舎(帯広市西6条南6丁目3番地1~地図②)、とかち館(帯広市西7条南6丁目2番地~地図③)のいずれかになります。

#### 詳しくは、<u>後日メールでお送りする受験票にてご確認ください。</u>

#### 〇市役所駐車場(地図④)について

試験時は、市役所駐車場をご利用いただけます。 ただし、台数に制限がありますので、 できるかぎり公共交通機関をご利用ください。

#### ○試験会場入口について

市役所本庁舎の入口は、本庁舎の南側です。

② 消防庁舎の入口は、消防庁舎の東側です(消防庁舎南側駐車場はご利用いただけません。)

③ とかち館の入口は、とかち館の東側です。

#### 〇会場に着いたら

係の指示に従ってください。

試験開始時刻に遅れた場合は受験を認めませんので、時間に余裕をもってご来場ください。 試験時間中は、携帯電話等の電源を切ってください。

#### ○喫煙および飲食について

試験会場敷地内は、全て禁煙です。また、試験会場内では試験中の飲食もご遠慮ください。

#### ○一次試験がテストセンター方式の方は

受験案内メール受信後に最寄りの会場を選択し、試験会場、受験日時を確定してください。 (8ページ参照)

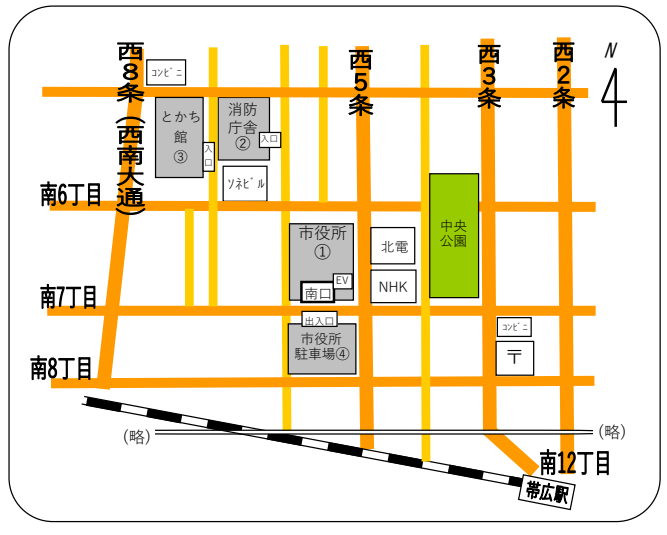

## 4. 第二次試験(Web面接)について(高卒区分は除く)

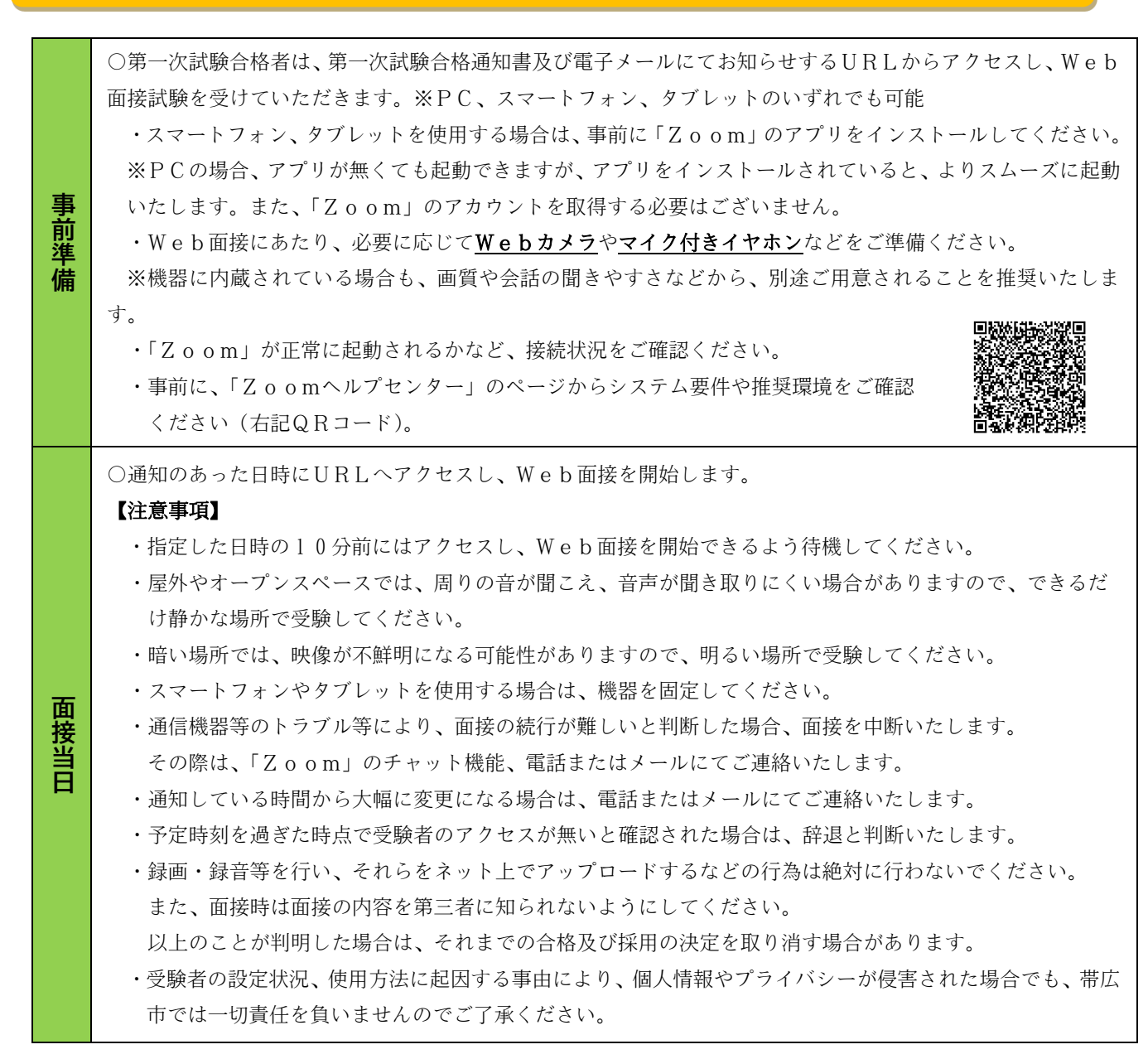

※ PCやスマートフォンの用意ができない、またWebカメラなどのツールが用意できないなどの理 由でWeb面接が困難な場合は、9月20日(水)までに、人事課までご連絡ください。 なお、期日を過ぎた後にご連絡をいただいても、対応いたしかねますので、ご了承ください。

## 5. その他の職員募集情報について

帯広市では、後期日程以外の募集区分でも職員募集を行っています。他の任用区分の職種にもご興味のあ る方はこちらをご参照ください。各募集区分の詳細については、下記リンク先よりご覧ください。

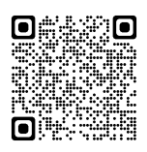

<sup>で</sup> 帯広市任期付・産育休任期付職員・臨時的任用職員の募集ページはこちら <u>https://www.city.obihiro.hokkaido.jp/shisei/shokuin/saiyo/1009179.html</u>

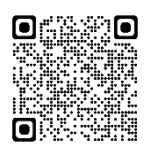

一帯広市会計年度任用職員の募集ページはこちらhttps://www.city.obihiro.hokkaido.jp/shisei/shokuin/saiyo/1004434.html

# 試験や採用に関するQ&A

- Q1 試験案内をダウンロードしたが、印刷できる機能がない(印刷がうまくいかない)場合は?
- A1 総合案内(市庁舎1階)か人事課(市庁舎5階)まで試験案内を取りに来ていただくか、自分の住所・ 氏名を宛名に記入し、140円切手を貼った返信用封筒(角2封筒)を同封し、「試験案内請求」と朱書 きし、人事課へ郵送で請求してください。(締切日を考慮し、時間にゆとりをもってご請求ください。)
- Q2 現在、東京に住んでいるが、合格通知書等の送付先を帯広市内の実家に指定したい場合は?
- A 2 現住所以外を送付先に指定する場合は、申込時の「現住所以外の連絡先」を入力の上、「送付先に指定 する」にチェックをしてください。また、こちらからの通知等が確実に届くように「〇〇(世帯主名) 様方」をご入力ください。

#### Q3 職歴がたくさんあり、採用試験申込書に書ききれない場合は?

A3 「職歴」の「備考」に全ての職歴(フルタイム勤務でないアルバイトを除く)を入力してください。また、帯広市の職員(会計年度任用職員等)として勤務経験がある場合は雇用の形態にかかわらず、全て入力してください。なお、在職中の場合は、期間の「至」欄は申請日当月を入力してください。

#### Q4 試験問題の科目や過去の問題などは教えてもらえるか?

A 4 試験案内に記載している以上のことについては、お答えできませんのでご了承ください。

#### Q5 複数の試験区分を同時に受験できるか?

A 5 受験できる区分は一つのみです。

#### Q6 令和5年度前期日程の試験に合格しなかった場合、後期日程を受験できるか?

A 6 令和 5 年度前期日程の受験者は、基本的に後期日程は受験できませんが、体調不良などを理由に第一 次試験を受験しなかった方については受験可能です。

#### Q7 大学院に在学中だが、受験できるか?

A7 大学卒として受験できます。

#### Q8 専門学校に在学中だが、受験できるか?

A 8 専門学校(専修学校専門課程)において高度専門士の称号を令和6年3月取得見込の方は大学卒区分、 2~3年制の専門学校を令和6年3月卒業見込の方は短大卒区分、1年制の場合は高校卒区分での受 験となります。※受験区分がご不明な場合は、人事課人事・行革係(0155-65-4108)にお問合せください。

#### Q9 大学卒であっても、高校卒区分で受験できるか?

A 9 大学を卒業した人は、高校卒区分や短大卒区分での受験はできません。学歴を偽って申し込むと、受験 資格を満たしていないこととなりますので、ご注意ください。

#### Q10 障害がある場合、障害者の区分で申し込まなければならないか?

A10 受験資格を満たしていれば、いずれの区分でも受験できます(複数区分での併願はできません。)。

#### Q11 採用試験の申込に係る情報や書類等は試験終了後に返却してもらえるか?

A11 採用試験に関する情報及び書類等は、一切お返しできませんのでご了承ください。

#### Q12 大学を3年次で中退しました。学歴の扱いはどうなるか?

A12 2年次まで在籍し、62単位以上を取得できている場合は、短大卒程度の扱いとなります。最終合格 後、単位の取得状況が分かる書類を提出していただきますので、ご留意の上お申込みください。

# 試験や採用に関するQ&A (職務経験)

#### Q1 職務経験年数から除かれる期間はあるか?

- A1 休業等(病気休職や傷病休暇等)により実際に業務に従事しない期間が1か月以上ある場合は、就業規則等で認められたものであってもその全期間を除きます(在職期間から休業等の期間を差し引く。)。ただし、産前・産後休暇、育児休業期間は職務経験期間として通算できます。
   除算対象期間に関わらず、職務経験期間中に取得した休業等は全て申込時の職歴の「備考」にご入力ください。なお、休業等を除いた期間(職務経験年数)が通算して5年以上(直近8年中)あれば問題ありません。また、週29時間以上の勤務を継続した期間が6月に満たない場合は、職務経験年数に通算できませんので、ご注意ください。
- Q2 契約社員や派遣社員の場合でも受験可能か?
- A 2 契約社員・派遣社員の方でも週 29 時間以上の勤務で、かつ直近 8 年中に通算して 5 年以上勤務して いる場合は、「社会人区分」として受験できます。なお、 6 月以上継続して勤務した期間のみ通算可 能です。

#### Q3 同じ企業で雇用形態が変わった場合(契約社員から正社員など)の職務経験の取り扱いは?

A 3 週 29 時間以上の勤務であり、同じ企業で勤務していれば、継続した期間とみなします。

#### Q4 出向により別の会社に勤務した場合の職務経験の取り扱いは?

A 4 職歴証明書により会社に在籍したままの出向であったことが証明できる場合は、その会社における 継続した期間とみなします。

#### Q5 会社名が変更になった(合併含む)場合の職務経験の取り扱いは?

A 5 会社名が変更されても、その会社が元は同一であること、その会社に継続して勤務していたことが 職歴証明書で確認できる場合は、その会社における継続した期間とみなします。

#### Q6 受験資格に該当する会社が倒産している場合でも受験可能か?

A 6 受験資格を満たしていれば受験は可能です。ただし、会社の倒産により最終合格後に職歴証明書を 提出できない場合は、雇用時の契約書類や雇用保険受給資格証明書等、他に証明できる書類を提出 していただきますので、事前に人事課人事・行革係(0155-65-4108)へお問い合わせください。

#### Q7 職歴証明書を提出できない場合は?

- A 7 最終合格後、受験資格である職務経験を確認するため、職歴証明書を提出していただきます。提出 できない場合は、合格取り消しとなりますのでご注意ください。
- Q8 自営業の場合、職歴証明書のほかに何か提出する必要があるか?
- A 8 自営業を営まれていた方は最終合格後、職歴証明書のほかに営業日・営業時間などを証明できる資料を提出していただきますので、事前に人事課人事・行革係(0155-65-4108)へお問い合わせください。
- Q9 令和6年4月1日時点で29歳、大学を卒業してから一企業に継続して働いている。 事務職の場合、どの区分で受験可能か?
- A 9 現在社会人として働いていても、最終学歴及び年齢、職務経験年数によって該当する試験区分が異なります。職務経験年数が直近8年中通算して5年以上あれば「⑤事務・社会人」区分となり、職務経験年数がそれに満たなければ「①事務・大学卒」区分での受験ができます。

## 試験申込からテストセンター受験までの流れ

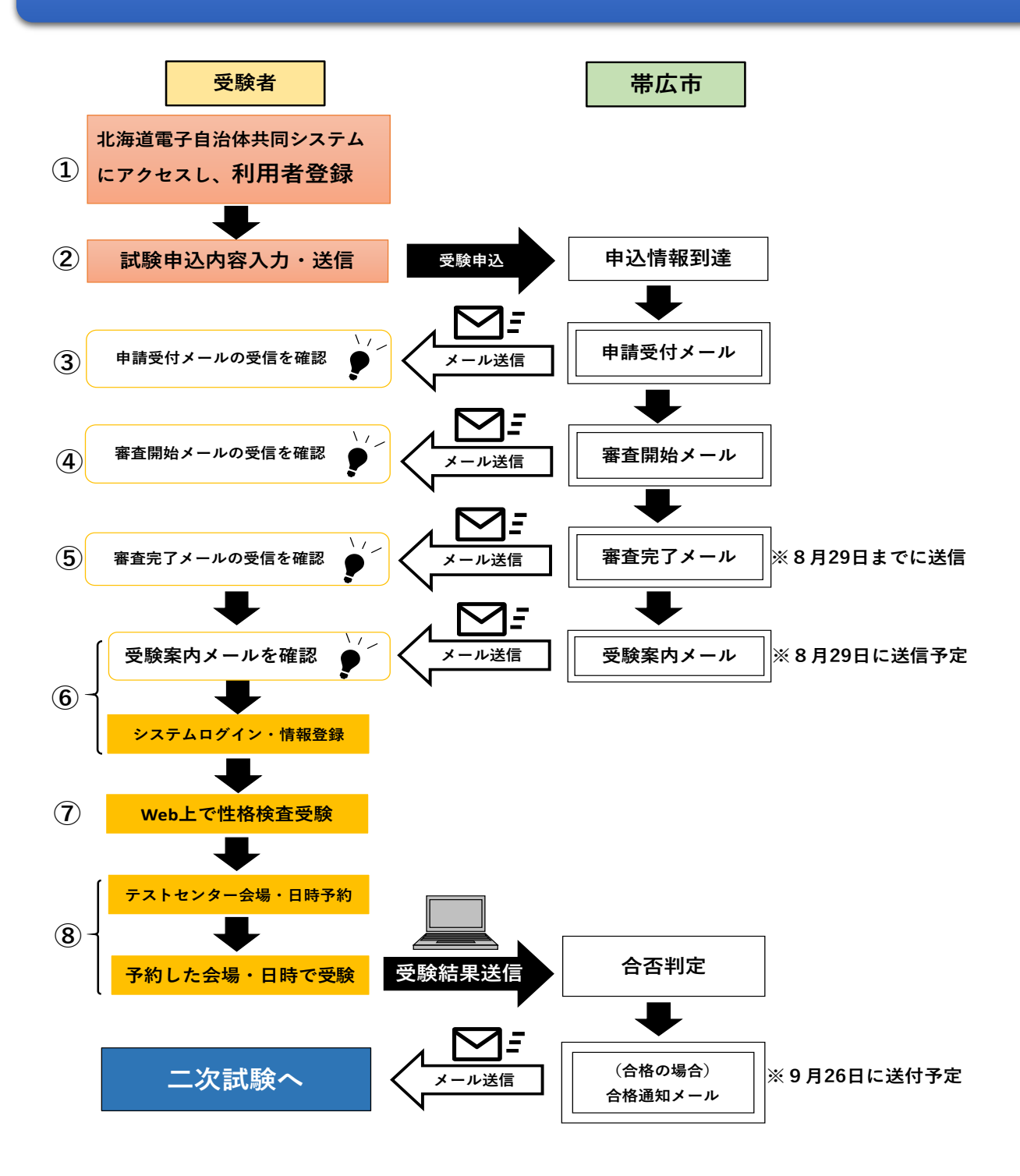

- ① 利用者登録を行っただけでは、申込みは完了しません。
- ② 「帯広市職員採用試験(後期日程)」の申込入力・送信を行ってください。
- ③~⑤ メールを受信できているか必ず確認してください。
- ⑥ 登録いただいたメールアドレスへ受験案内メールを送信します。届きましたら、メールの内容に従って 必要な手続きを行ってください。※8月29日(火)中に案内メールが届かない場合は、必ず人事課 (電話:0155-65-4108)まで連絡してください。
- ⑦ ⑥の手続きが済んだ後、自宅のパソコンやスマートフォンなどで事前に性格検査を受験します。
- ⑧ ⑦の検査を受験した後、希望するテストセンター会場・日時を予約し、当日会場のパソコンを 使って知的能力検査を受験します。

# 第二次試験(高校卒区分以外) Web面接の流れ

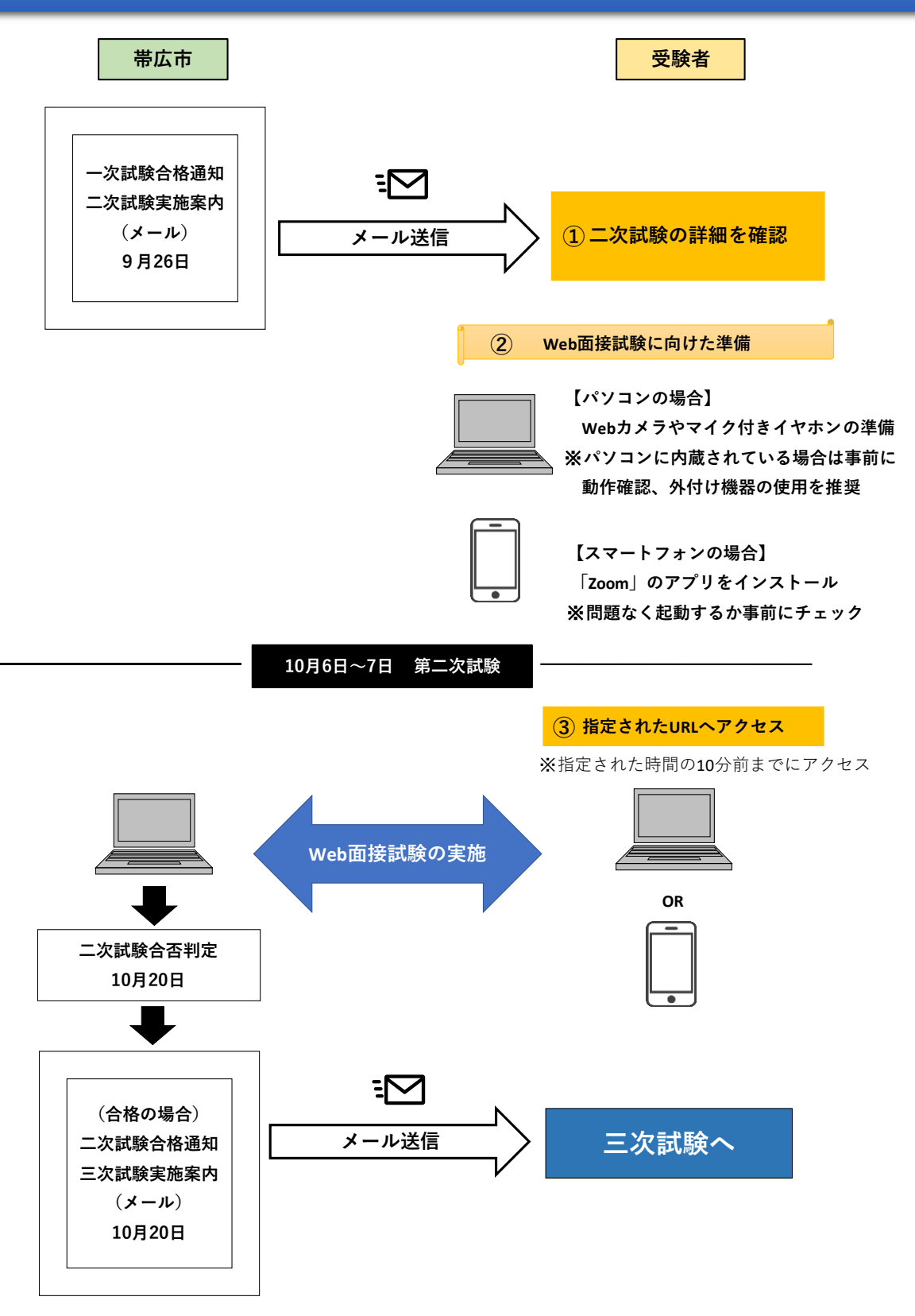

- ① メールに記載する面接日時、URLを必ず確認してください。
- ③ 開始 10 分前までには、準備を終えアクセスしてください。また、面接開始時刻が大幅に変更になる場合は電話かメールにてご連絡いたします。

## 申込時によくある間違い事例

## 試験案内を再度よくご覧いただき、受験資格に合致しているか、誤りなく内容を入力でき ているかどうか、下記の間違い事例も参考にしながら、申込み前に再度確認してください。

#### 【①試験区分】

#### ●受験資格を満たしていない。

- (例)社会人区分で申込みをしているが、直近8年中で5年以上の職務経験年数を有していない。
- (例) 土木区分で申込みをしているが、土木系学科を卒業しておらず、資格を有していない。
- (例) 障害区分で申込みをしているが、手帳等の写真データが添付されていない。

\_\_\_\_\_

#### 【②氏名及びフリガナ】

#### ●氏名及びフリガナを正しく入力できていない。

(例)「氏名」及び「フリガナ」の名字と名前の間に、全角1文字分ではなく、半角1文字分のスペースが 入っている。

【③学歴】

#### ●「学歴」を正しく入力できていない。

- (例) 高校・大学をともに卒業しているが、高校を入力せず、大学のみ入力している。
- (例) 高校を卒業としているが、在学期間が3年間に達していない(期間の入力誤り)。
- (例)学校教育法に基づいた認可を受けていない無認可校(専門学院等)を卒業見込みであるが、「高校卒」 ではなく、「短大卒」区分で申し込んでいる。
- (例) 転入学をしているが、転入前の学校の記載がもれている。

#### 【④職歴】

#### ●職歴を正しく入力できていない。

(例) 社会人区分で申込みをしているが、職歴を記載していない。

(例)古い時点の職歴から順番に入力されていない。

#### 【⑤顔写真】

#### ●申込書への貼付を想定した顔写真データを添付できていない。

- (例) 低画質で確認しにくいまたは焦点が合っていない写真データを添付している。
- (例)証明写真等を机の上に置いて撮影している。(写真が小さく、余分な背景等が多く映り込んでいる)

## 電子申請による採用試験の申込みについて

- ・申込後の内容変更はできません。
- ・氏名、住所等の入力に、環境依存文字、旧漢字、「,(カンマ)」等は入力しないでください。
- ・申請入力画面で 60 分間通信がない (ページ移動がない)場合、タイムアウトとなり入力内容が破棄さ れます。入力に時間を要する場合は一時保存を行うか、あらかじめ入力内容を決めておくなどしてくだ さい。
- ・同じ試験の申込みを繰り返し行うことはやめてください。同一人物による複数の申込みがあった場合は、 最初の申込みを有効とします。
- ・受付期間終了直前は、申込みが集中し、データの送受信に時間がかかる場合がありますので、余裕を持ってお早めに申込手続きを行ってください。受付時間はサーバーの時刻を基準とします。

#### 1. 利用者登録

電子申請サービスを利用するためには、利用者登録が必要です。

以下をご参照いただき、登録手続きを行ってください。

(※既に利用者 ID 等をお持ちの方は、入力してログインしていただくと、④の画面へ進みますが、必ず 登録されているメールアドレス等を確認し、変更が必要な方は利用者情報の変更を行ってください。)

| • 利用者 I D 2 | 2をこ利用いたたくには、ロクインか必要です。<br>:パスワードを入力して、「ログイン」ボタンをクリックしてください。 |
|-------------|-------------------------------------------------------------|
|             | 利用者ID                                                       |
|             | 利用者ID                                                       |
|             | パスワード                                                       |
|             |                                                             |
|             |                                                             |
| ※初回ログイン時    | の「利用者ID」「パスワード」はメールにて通知しております。                              |
| 2 利用者       | 登録 利用者登録を行い、利用者IDを発行します                                     |
|             |                                                             |

(1)「利用者登録」を選択

(2) 基本情報等を入力し、「次へ」を選択。

- (3)入力した内容に間違いがないか確認し、問題がなければ「利用規約に同意して登録する」を選択。
- (4)登録したメールアドレスに「【利用申込】利用者 I D 発行と確認処理用 U R L のお知らせ」というメ ールが届くので、確認処理用 URL から確認処理後、利用者 ID が利用できるようになります。

以上で利用者登録は完了です。<u>利用者 I D 及びパスワードは必ず控えを取り、忘れないようにしてくだ</u> さい。

利用者登録後は、12ページの「2. 受験申込」の①の画面に進みます。

①「北海道電子申請サービス」の画面中央「申請先の選択」から「帯広市」を選択。

| 北海道電子自治体共同システム                    | 6                        |                                 |                  |        |        | 15 XF                   | £X8< Q X#E##~ Q X#E//d< |
|-----------------------------------|--------------------------|---------------------------------|------------------|--------|--------|-------------------------|-------------------------|
| 北海道電子申請                           | ナービス<br>動や申請用紙のダウンロードを行う | ことができます。                        |                  |        |        | 2 利用者登載<br>256          |                         |
| (す) 初めてご利用する方                     | 申請先の連択 (トップペー            | - 51 手続の重訳                      | <b>手续发行</b> 中語書入 | カ 申請売了 |        |                         |                         |
| ▶ 初めて利用する方へ ₽                     | お知らせ                     |                                 |                  |        |        |                         |                         |
| * 10/10/1 <sup>()</sup>           | 2020年04月02日 システム         | 管理者                             |                  |        |        |                         |                         |
| * 利用上の注意の                         | 2020年4月16日定期×            | ンテナンス実施のお知ら・                    | 証拠               |        |        |                         |                         |
| * acazime 0                       |                          |                                 | _                | . = =  |        |                         | ・「お知らせ」をすべて表示           |
|                                   | 申請先の選択                   |                                 |                  | • 石兄   | 1171   |                         |                         |
| 1月1日 日子中田サービス **<br>体験 操作シミュレーション | 下の一覧から申請先を置んて            | <ol> <li>クリックしてください。</li> </ol> | 8                | ▶ 帯広   | 市      |                         |                         |
| 電子申請による申請書入力・送信<br>を擬似的に体験できます。   | <ul> <li>北海道</li> </ul>  | <ul> <li>北海道監察</li> </ul>       |                  |        |        |                         |                         |
|                                   | 市町村                      |                                 |                  | -      |        |                         |                         |
|                                   | あ・厚岸町                    | • 厚沢部町                          | • 赤井川村           | 通知市    | • 足高町  | <ul> <li>厚真町</li> </ul> | • 安平町                   |
|                                   | •石狩市                     | > 今金町                           | • 岩見沢            | • 湖臼町  | + 忠正市  | ・えりも町                   | • 3位4至四1                |
|                                   | • 雄武町                    | • 音史町                           | 1) 通应也           | • 小平町  |        |                         |                         |
|                                   | か・上川町                    | • 上士舰町                          | • 上富良野町          | • 神恋内村 | • 北広島市 | • 供知安町                  | • 調路町                   |
|                                   | • 栗山町                    | » 黑松内町                          | • 刘淵町            |        |        |                         |                         |

②画面左側の「検索条件」から『職員採用』などで検索していただき、「手続きの選択」画面から申込みを 希望する採用試験を選択してください。

| I |                                                                                                    | ナービス<br>い中毒用品のダウンロードを行うことができます。                                                                                           | 日 ロダイン           氏 太平を大きく CL 太平を振客へ SL 太平を小さく           人 利用者登録は           こちち                                                                                                    |
|---|----------------------------------------------------------------------------------------------------|----------------------------------------------------------------------------------------------------|----------------------------------------------------------------------------------------------------|
| 2 | Q. 検索条件           中語先:等広市         支支           コーニードにおり込む         エーワードは100次年以内で入力してください。           ブロードの「日本市局」など         ロームードの「日本市局」など           (例) 7回し用: 「日本市局」など         ロームードのの込みできます。           アメースに取りまえたという書類のキーワードでおり込みできます。         ます。 | ##ーワードは100文字以内で入力し<br>てください。         ##607         ご時した。         (例)「落し物」「確定申告」」が、         (例)「落し物」「確定申告」」が、              | ※約億塔で表示しています。表示件数: (20 文)                                                                                                    |
|   | 手続絶別で成り込む                                                                                                    | 1 <u>2</u> <u>3</u>                                                                                                    | <u>次のページ</u> ・                                                                                                    |
|   | <ul> <li>□ 申請用紙グウンロード可能</li> <li>□ 電子申請可能</li> <li>□ 電子証明書不要のみ</li> </ul>                                                                                                    | <ul> <li>大の登録事項変更届<br/>大を知識しため、大の生産に一度の登録をすることが発展付けられています。 (※生後91日以上の)<br/>************************************</li></ul> | (二日本の)     (二日本の)     (二日本 |
|   | ■ 生活シーンで成り込む                                                                                                    | 6077頃頃現ま・川山文277・ス・・・                                                                                                    |                                                                                                    |
|   | 12104658                                                                                                    | Phase device whole                                                                                                    |                                                                                                    |

③「手続案内」画面で申込みを希望する採用試験であることを確認し、画面下部「電子申請をする(電子 証明書が不要)」を選択。

| お問い合わせ先  | 〒080-8670 北海道南広市西5条周7丁目1番地<br>総務部 組織人事至 人事課 人事・行圣低<br>電話:0155-65-4108<br>staff@city.obihiro.hokkaido.jp                       |
|----------|----------------------------------------------------------------------------------------------------|
| 概要說明     | ば映業内を参照してください。<br>【示付資料】について、採用試験中込書への船付を想定した練写真データをご提出ください。<br>【別送資料】について、操業者区分で受験を希望される方は、手板等の写しを読合せ先まで都述が映参していただく必要がございます。 |
| 手続方法     |                                                                                                    |
| 記載方法等    |                                                                                                    |
| 公開期間     | 2020年04月に ③ 串子甲請をする(電子証明書が不要)                                                                                                 |
| 受付期間     | 2020年04月0                                                                                                    |
| 用紙サイズ    | 夏1ページ                                                                                                    |
|          | □ 忠子4回後がする(本子道明地が不明)                                                                                                    |
| 手続の道択へ戻る |                                                                                                    |

④「申請書入力」画面で必要事項を入力し、「次へ」を選択(「申請書一時保存」を選択すると入力中の申込データを一時保存することができますが、必須項目を全て入力してある必要があります)。
 ※必須項目の入力漏れや入力内容に間違いがある場合は、入力画面から次の画面へ移りません。

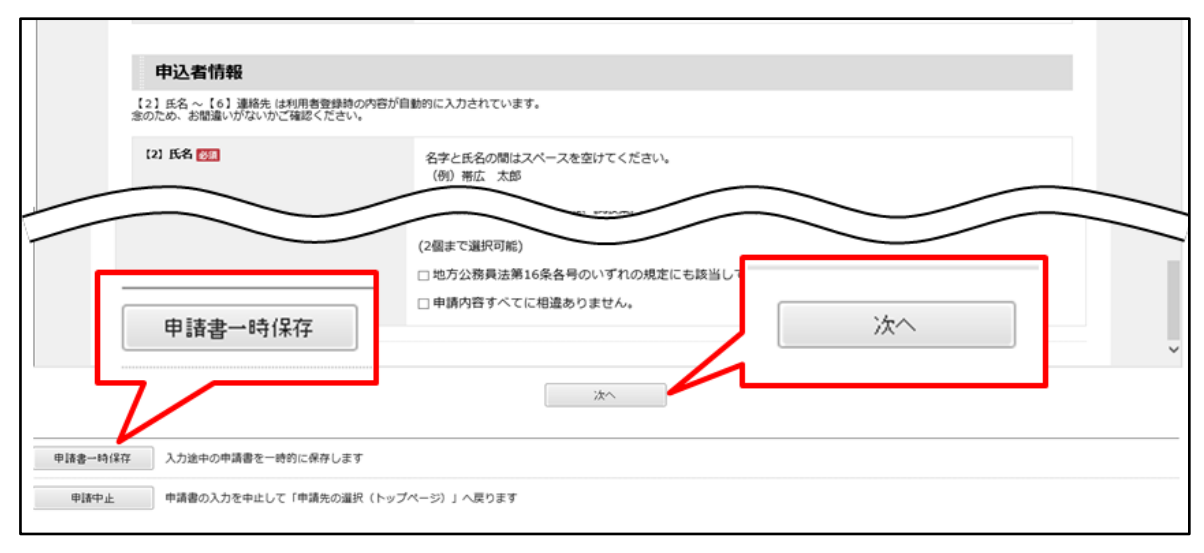

⑤「添付資料選択」画面に進みます。ファイル選択から添付する「証明写真」を指定し、「↓追加」を選択。 また、障害者区分の方は、更に「障害者手帳等の写し」のファイルを指定し、併せて提出してください。

| 添付資料選択                                                                                                    |                           |          |      |  |  |  |  |  |  |  |  |
|----------------------------------------------------------------------------------------------------|---------------------------|----------|------|--|--|--|--|--|--|--|--|
| <ul> <li>申請に必要な添付資料を指定してください。</li> <li>【参照】をクリックして対象ファイルを選択後、【追加】をクリックすると添付されます。</li> <li>添付資料が複数ある場合は、同じ操作を繰り返してください。</li> </ul> |                           |          |      |  |  |  |  |  |  |  |  |
| <ul> <li>すべての添付資料を追加し終う</li> </ul>                                                                                                | (たら【次へ】をクリックしてくたさい。       | 証明写直の法付  |      |  |  |  |  |  |  |  |  |
| 申請先                                                                                                    | 帯広市                       | ᄣᄳᇰᆕᇱᄽᆙᆘ |      |  |  |  |  |  |  |  |  |
| 手統名                                                                                                    | 【テスト】令和2年度帯広市職員採用試験(前期日程) |          | 手続案内 |  |  |  |  |  |  |  |  |
| 添付資料                                                                                                    |                           |          |      |  |  |  |  |  |  |  |  |
|                                                                                                    |                           |          | 参照   |  |  |  |  |  |  |  |  |
| ファイル選択                                                                                                    | 1 1870                    |          |      |  |  |  |  |  |  |  |  |
| 派付結果                                                                                                    |                           |          |      |  |  |  |  |  |  |  |  |

⑥ 「送信内容確認」画面の「申請書表示」を選択し、入力内容を確認する(必要に応じて印刷、保存してください)。なお、申請後でも「申請履歴」から申請書を確認することが可能です。 問題がなければ、「送信内容確認」画面の「送信」を選択してください。

| 書入力 添付資料選択      | 令和2年度            | 帯広市(前                           | 期日程)            | )採用詞  | <b>、験申込書</b> (表面) |    |   | 千结安内  |       |
|-----------------|------------------|---------------------------------|-----------------|-------|-------------------|----|---|-------|-------|
|                 |                  |                                 | 希望する話           | 順区分   |                   |    |   | TREAT |       |
| 后由容珠羽           |                  |                                 | 1事務:大           | 大学卒   |                   |    |   |       |       |
| 信內脊椎範           | 715t tree 902    |                                 |                 |       | ALGO-TOTAL        |    |   |       |       |
| 送信】 ポタンをクリックした! | 氏 名 帯広 太郎        |                                 |                 |       |                   |    |   | 申請書表示 |       |
| 請書を送信します。       | 生年月日 平成3年4月2     | 1                               | 12.91           | 5     | L                 |    |   |       |       |
| 容をご確認の上、よろしければ  | * 030087         | 6 m                             |                 |       |                   |    |   |       |       |
|                 | 現住所 带压中四:        | 宋雨/1日1                          |                 |       |                   |    | _ |       |       |
| 申請先             | ####<br>#-#75b2: | staMilloity obihiro hokkaido.jp | (\$47.5         | LONG. |                   | -  |   |       |       |
| 1548.0          | 上記以外の連絡先         |                                 | 10001-          |       |                   |    |   |       |       |
| 于综名             | (###622.87EX     | MT                              |                 |       |                   |    |   |       | ±2    |
| L               | 204031940        |                                 | <b>公司转往原口通行</b> | T 6:  | 1 I               | -l |   |       | 目書書表示 |
|                 |                  |                                 |                 |       |                   |    |   |       |       |
| 效应              | B                |                                 |                 |       |                   |    |   |       |       |
|                 | $\odot$          |                                 |                 | _     |                   |    |   |       |       |
| 添付資料            | 0                | 送信                              |                 |       |                   |    |   | 表示    |       |
| 01122-05-04     | t>1              | )Cla                            |                 |       |                   |    |   |       |       |
| TPPE ALM        | 101              |                                 |                 |       |                   |    |   |       |       |
|                 |                  |                                 |                 |       |                   |    |   |       |       |
|                 |                  |                                 |                 |       | 28/10             |    |   |       |       |

⑦ 「送信完了」画面を確認してください。

|   | 北海道電子自治体共同システム<br>北海道電子申請サービス<br>北海道と適内の市町村(一部を除く)への申請や申請用紙のダウンロードを行うことができます。                                                                                                    |
|---|----------------------------------------------------------------------------------------------------|
| 7 | 申請書入力 添付資料選択 手続方法 送信内容確認 送信完了<br>送信完了                                                                                                    |
|   | <ul> <li>申請書の送信が完了しました。</li> <li>この申請に関する審査状況などは、「申請履歴」のページからご確認いただけます。</li> <li>お問い合わせの際には「受付番号」が必要となりますので、念のためこのページを印刷して保管されることをお勧めします。</li> <li>なお、このページの情報はメールでもお知らせします。</li> </ul> |

⑧ 申請受付メールの受信を確認してください。この電子メールは申込データがサーバーに正常に到達したことを証明します。(※<u>申込内容に不備がある場合</u>、次ページに記載の「<u>補正指示</u>」が届きます。<u>申込期限までに対応が必要</u>となりますので、定期的なメール確認をお願いいたします。)

| 差出人:                                         | 北海道電子自治体共同システム <info@harple.jp></info@harple.jp>                                                      |
|----------------------------------------------|----------------------------------------------------------------------------------------------------|
| 宛先:                                          |                                                                                                    |
| とし:<br>件名:                                   | 【電子申請】申請受付のお知らせ                                                                                       |
| =======<br>このメール<br>にご登録し<br>返信メール<br>あらかじょ  | しは「北海道電子自治体共同システム(電子申請サービス)」<br>いただいたお客様のアドレスにお送りしています。<br>しでお問い合わせいただいても、お答えができませんので<br>りご了承願います。    |
| このたびに<br>ご利用いた<br>次の通りま<br>本メールの             | t北海道電子自治体共同システム(電子申請サービス)を<br>こだきありがとうございます。<br>5客様からの申請を受付けましたのでお知らせいたします。<br>D内容をご確認の上、大切に保管してください。 |
| 【申請先】<br>【手続きそ<br>【受付日 <sup>B</sup><br>【受付番号 | 带広市<br>5】<br>5】<br>5】<br>31827                                                                        |

【※注意※】申込内容に不備があった場合は、⑨~⑩の対応が必要となります。

⑨ 申込内容に不備があった場合は「<u>補正指示</u>」を出す場合があります。その際は、指示された内容の修 正が必要となります。(補正指示があった際は、不備の理由を記載したメールが届きますので、ご確認 ください。)

| 初めてご利用する方                 | 申請先の選択(ト                            | ·ップページ) 手続のi | 選択 手続案内 | 申請書入力   | 申請完了         |    |      |     |      |     |               |             |
|---------------------------|-------------------------------------|--------------|---------|---------|--------------|----|------|-----|------|-----|---------------|-------------|
| <u>て利用する方へ</u> 🖉          | お知らせ                                |              |         |         |              |    |      |     |      |     |               |             |
| <u>環境</u> 🛛               | 2022年04月06日 システム管理者                 |              |         |         |              |    |      |     |      |     |               |             |
| 上の注意『                     | Pay-easy支払いの収納機関番号につきまして・・・詳細       |              |         |         |              |    |      |     |      |     |               |             |
| あるご質問 🛛                   | (質問 2022年04月04日 システム管理者             |              |         |         |              |    |      |     |      |     |               |             |
|                           | 2022年4月18日定期メンテナンス実施のお知ら・・・ 詳細 中語状態 |              |         |         |              |    |      |     |      |     |               |             |
| 電子申請サービス >><br>操作シミュレーション | 最近の申請                               |              |         |         |              |    | L    |     | 補正待ち |     | <u>お知らせ」を</u> | <u>すべて表</u> |
| 時による申請書入力・送信              | 受付番号                                | 申請日          |         |         | 手続名          |    | 手続案内 | 提出先 | 本人区分 | 迎лн | 申請状態          | 詳細          |
| COLUMN C C C S 9 6        | 5977755                             | 2022年04月07日  |         | 令和4年度帯広 | 市職員採用試験(前期日和 | 呈) | 手続案内 | 帯広市 | 本人   | -   | 補正待ち          | 詳細          |

## ⑩ 申請履歴の詳細画面で、補正指示のあった申請内容について、「修正申請」を選択する。

| ■ 選択された由語の其本的な情報です |                          |       |         |  |  |  |  |  |  |  |
|--------------------|--------------------------|-------|---------|--|--|--|--|--|--|--|
| 基本情報               |                          |       |         |  |  |  |  |  |  |  |
| 申請日時               | 2022年04月07日 18時07分       |       |         |  |  |  |  |  |  |  |
| 受付番号               | 5977755                  |       |         |  |  |  |  |  |  |  |
| 申請者名               | 举広 太郎                    | 常広 太郎 |         |  |  |  |  |  |  |  |
| ■あなたが指定された申請の手     | ■あなたが指定された申請の手続方法です。     |       |         |  |  |  |  |  |  |  |
| 申請手続方法             | 申請手続方法                   |       |         |  |  |  |  |  |  |  |
| 本人区分               | 本人                       |       |         |  |  |  |  |  |  |  |
| ■ボタンを押すことで申請済み     | の情報表示ができます。              |       |         |  |  |  |  |  |  |  |
| 情報表示               |                          |       |         |  |  |  |  |  |  |  |
| 申請書                | 令和4年度帯広市職員採用試験(前期日程)     | 表示    | ]       |  |  |  |  |  |  |  |
| 添付資料               | 試験案内(令和4年度前期日程).pdf      | 表示    | ]       |  |  |  |  |  |  |  |
|                    | ·                        |       | 申請履歴へ戻る |  |  |  |  |  |  |  |
| 申請取下け 上記の時         | 申請を取下げるとともに、申請履歴から消去します。 |       |         |  |  |  |  |  |  |  |
| 修正申請 上記の目          | 申請内容を修正する申請書入力を開始します。    |       |         |  |  |  |  |  |  |  |
|                    | ⑩ 修正申請                   |       |         |  |  |  |  |  |  |  |

① 申込期間終了後、審査完了メールの受信を確認します。

この電子メールは帯広市が申込データの審査を終え、申込みを正式に受け付けたことを意味します。 なお、**受験資格を満たしていない場合**は、<u>申請不受理メール</u>を送ります。

## 3.お問い合わせ先

○帯広市職員採用試験に関すること

帯広市 総務部 組織人事室 人事課 人事・行革係
〒080-8670 北海道帯広市西5条南7丁目1番地
電話:0155-65-4108
E-mail:staff@city.obihiro.hokkaido.jp

○電子申請サービスの利用方法・操作方法に関すること

北海道電子自治体共同システムヘルプデスクヘお問い合わせください。 (https://www.harp.lg.jp/public/inquiry.html)